## 消費税 10%税率対応

## 設定手順書

QT-6000

## 2019 年 7 月 カシオ計算機株式会社

## 1. 税テーブルの設定(当日)

各税テーブルの税率を以下の通りに設定し、2019年10月1日に変更する設定手順を ご案内いたします。

| No. | 税テーブル  | 税タイプ | 税率  | 備考          |
|-----|--------|------|-----|-------------|
| 1   | 税1テーブル | 内税   | 10% | 8%→10%に変更   |
| 2   | 税2テーブル | 外税   | 10% | 8%→10%に変更   |
| 3   | 税3テーブル | 未使用  | 未使用 | 軽減税率用のため未使用 |
| 4   | 税4テーブル | 未使用  | 未使用 | 軽減税率用のため未使用 |

① トップメニューでく設定>をタッチします。

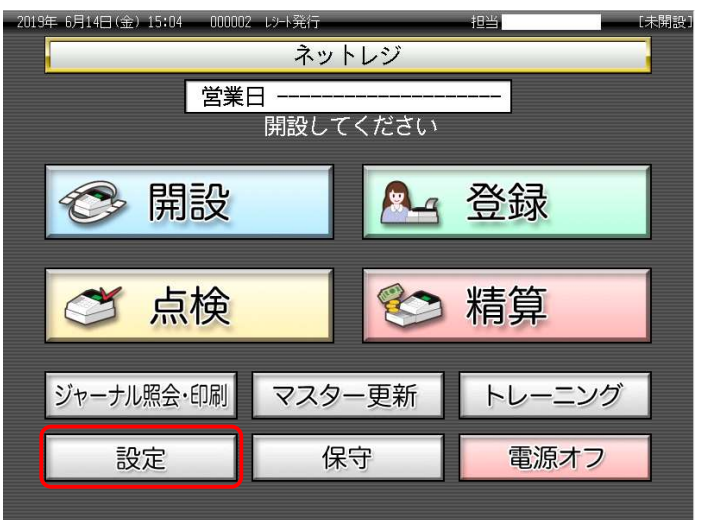

② 保守権限のある担当者をタッチします。

| 2019年 6月14日(金) 15:08 000002 以十発行 担当 【未開設<br>設定 |              |                |      |      |      |      |      |  |  |  |
|------------------------------------------------|--------------|----------------|------|------|------|------|------|--|--|--|
|                                                | 担当Nd<br>「検索」 | o.を入力し<br>してくだ | 8    | 9    | 検索   |      |      |  |  |  |
|                                                | 担当No.        |                |      | 4    | 5    | 6    |      |  |  |  |
|                                                | 氏名           |                |      | 1    | 2    | 3    | 西中   |  |  |  |
| Į                                              | 暗証番号         |                | 0    | 00   | С    | 11世化 |      |  |  |  |
|                                                | 前ページ         | ジ 次/           | ページ  | _    |      |      | 1/3  |  |  |  |
|                                                | 担当-A         | 担当−B           | 担当-C | 担当-D |      | 担当-E | 担当一下 |  |  |  |
|                                                | 担当-6         | 担当一日           | 担当-I | 担    | 13-1 | 担当一人 | 担当一  |  |  |  |
|                                                | 担当-M         | 担当−N           | 担当-0 | 担当−P |      | 担当-Q | 担当-R |  |  |  |
|                                                |              | Ŧ              | ャンセル |      |      |      |      |  |  |  |

③ <設定3>をタッチします。

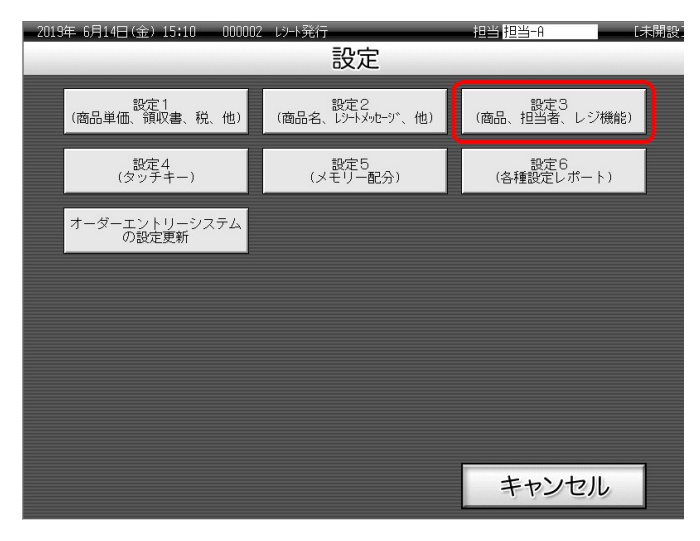

④ <4.レジ機能の設定>をタッチします。

| 2019年(       | i月14日(金            | ≥) 15 <b>:</b> 12 | 000002 | しりト発行 | Ţ    |         | 担当      | 担当-A    |         | [未開設    |
|--------------|--------------------|-------------------|--------|-------|------|---------|---------|---------|---------|---------|
|              | P03                |                   |        |       |      |         | タブ2     | タブ3     | タブ4     | タブ5     |
|              |                    |                   |        |       | 0    | PLU0010 | PLU0020 | PLU0030 | PLU0040 | PLU0050 |
|              | 設定3                |                   |        |       |      |         | PLU0019 | PLU0029 | PLU0039 | PLU0049 |
| 1.商品<br>2.担当 | 1.商品設定   2.担当者設定   |                   |        |       |      |         | PLU0018 | PLU0028 | PLU0038 | PLU0048 |
| 3.各非         | <u>3.冬+への設定</u>    |                   |        |       |      |         | PLU0017 | PLU0027 | PLU0037 | PLU0047 |
| 4.19         | 4.L9*機能の設定<br>No指定 |                   |        |       |      | PLUOOOG | PLU0016 | PLU0026 | PLU0036 | PLU0046 |
| 強制解除         | С                  | X/日時              | 即正中止   | 伝票呼出  | 面切替  | PLUOOOS | PLU0015 | PLU0025 | PLU0035 | PLU0045 |
| 領収書          | 7                  | 8                 | 9      | #/替   | [締め] | PLU0004 | PLU0014 | PLU0024 | PLU0034 | PLUOO44 |
| 戻<br>【       | 4                  | 5                 | 6      | [取引]  | [部門] | PLU0003 | PLU0013 | PLU0023 | PLU0033 | PLU0043 |
| モード 切替       | 1                  | 2                 | 3      | 小計    |      | PLU0002 | PLU0012 | PLU0022 | PLU0032 | PLUOO42 |
| トップ<br>メニュー  | 0                  | 00                |        | 現     | ⁄預   | PLU0001 | PLU0011 | PLU0021 | PLU0031 | PLU0041 |

⑤ <2.税率テーブル>をタッチします。。

| 2019年 6     | 6月14日(á            | ≧) 15:16 | 000002 | レント発行   |         | 担当      | 担当-A    |         | [未開設    |         |
|-------------|--------------------|----------|--------|---------|---------|---------|---------|---------|---------|---------|
|             |                    |          | P03    |         | タブ1     | タブ2     | タブ3     | タブ4     | タブ5     |         |
|             |                    |          |        | PLU0010 | PLU0020 | PLU0030 | PLU0040 | PLU0050 |         |         |
| 1 🖂         | +                  | レジ 機能(   | の設定    |         | 前       | PLU0009 | PLU0019 | PLU0029 | PLU0039 | PLU0049 |
| 2.税率        | 1.主体設定<br>2.税率テーブル |          |        |         |         |         | PLU0018 | PLU0028 | PLU0038 | PLUOO48 |
| 3.74        | 3.9%               |          |        |         |         | PLU0007 | PLU0017 | PLU0027 | PLU0037 | PLUO047 |
| 4.1892      | 4.顧答<br>戻る         |          |        | No指定 次  |         |         | PLU0016 | PLU0026 | PLU0036 | PLUOO46 |
| 強制解除        | С                  | X/BB     | 時 一丁正  | 伝票呼出    | 面切替     | PLUODO5 | PLU0015 | PLU0025 | PLU0035 | PLU0045 |
| 領収書         | 7                  | 8        | 9      | #/替     | [締め]    | PLU0004 | PLU0014 | PLU0024 | PLU0034 | PLUOO44 |
| 展           | 4                  | 5        | 6      | [取弓 ]   | [87]    | PLUODO3 | PLU0013 | PLU0023 | PLU0033 | PLUOO43 |
| モード 切替      | 1                  | 2        | 3      | 小計      |         | PLU0002 | PLU0012 | PLU0022 | PLU0032 | PLU0042 |
| トップ<br>メニュー | 0                  | 00       |        | 現       | ⁄預      | PLU0001 | PLU0011 | PLU0021 | PLU0031 | PLUOO41 |

⑥ [税テーブル 1] 1 0 <税率>をタッチする。

| 2019年 6月 | 月21日 (金 | 2) 11:40 | 000004   | レジート発行 |           | 担当 担    | 当-A [ | ᅰ   | 制設:      |
|----------|---------|----------|----------|--------|-----------|---------|-------|-----|----------|
|          |         |          | P03      | 税率テーブル |           |         |       |     |          |
|          |         |          |          |        |           | 税テーブル1  |       |     | 前        |
|          |         |          |          |        | 0         | 税947°   | 内税    | -   |          |
|          |         | レジを機能    | の設定      |        |           |         | 外税    |     |          |
|          |         |          |          |        |           | 税率      | 1     | .0% |          |
|          |         |          |          |        |           | 2而安汉处5年 | 四掊五入  | -   | <b>'</b> |
|          |         |          |          |        |           |         | 切捨て   |     |          |
|          |         |          |          |        |           |         | 切上げ   |     |          |
|          |         |          |          |        |           | 税テーブル2  |       |     |          |
|          |         |          |          |        |           | 税9/7°   | 内税    |     |          |
| 強制解除     | С       | X/日時     | 司止<br>中止 | 伝票呼出   | 面切替       |         | 外税    |     |          |
|          |         |          |          |        | Fétrith 1 | 税率      |       | 8%  |          |
| 回収書      | 7       | 8        | 9        | #/8    | 「\$18000」 | 端数処理    | 四捨五入  |     |          |
| 戻        | Λ       |          | 6        | [取弓]]  | [87]]     |         | 切捨て   |     |          |
|          | 4       |          |          |        |           |         | 切上げ   |     | ▼        |
| セード      | 1       | 2        | 3        | 小      | <b>#</b>  | 税テーブル3  |       |     | ·/r      |
| トップ      |         |          |          | × P    | /78       | 税9/7°   | 内税    | -   | iK       |
| メニュー     | 0       | 00       | •        | 現/     | ア県        | 戻る      | 決定    |     |          |

⑦ [税テーブル 2] 1 2 <税率>をタッチし<決定>をタッチする。

| 2019年 6 | 5月21日 (á | ≩) 11:43 | 000004   | レシート発行 | ī —            | 担当      | 坦当-A 【未 | 開設]              |  |  |
|---------|----------|----------|----------|--------|----------------|---------|---------|------------------|--|--|
|         |          |          | P03      |        | 税率テーブル         |         |         |                  |  |  |
|         |          |          |          |        | 税テーブル1         |         |         |                  |  |  |
|         |          |          |          |        | 税%77° 内税 🛛     |         |         |                  |  |  |
|         |          | しり 機能    | の設定      |        |                | 外税 [    |         |                  |  |  |
|         |          |          |          |        |                | 税率      | 10%     |                  |  |  |
|         |          |          |          |        |                | 端数処理    | 四捨五入 ■  |                  |  |  |
|         |          |          |          |        |                |         | 切捨て 口   |                  |  |  |
|         |          |          |          |        |                |         | 切上げ ロ   |                  |  |  |
|         |          |          |          |        |                | 税テーブル2  |         |                  |  |  |
|         |          |          | ATT      |        |                | 税917°   | 内税 🗆    |                  |  |  |
| 強制解除    | С        | X/日時     | 司止<br>中止 | 伝票呼出   | 面切替            |         | 小税      |                  |  |  |
| 金山の金    |          |          |          | # /恭   | L State        | 税率      | 10      |                  |  |  |
|         |          | 8        | 9        | #/ 8   |                | 3而安汉处世里 | 四掊五人    |                  |  |  |
| 戻       | Δ        | 5        | 6        | [取弓 ]  | [部門]           |         | 切捨て 🗆   |                  |  |  |
|         |          |          |          |        |                |         | 切上げ ロ   | V                |  |  |
| 切替      | 1        | 2        | 3        | 小      | <del>:</del> † | 税テーブル3  |         | 、 <sub>万</sub> 万 |  |  |
| トップ     |          |          |          | ŦB     | / 7百           | 税9/7°   | 内税■     | 5                |  |  |
| メニュー    | 0        | 00       | •        | 192/   | . 1.ă          | 戻る      | 決定      |                  |  |  |

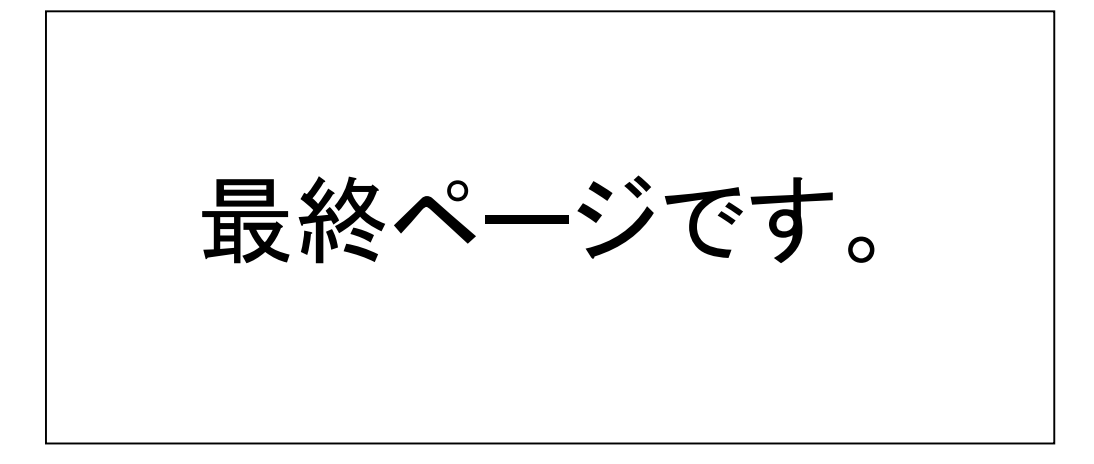